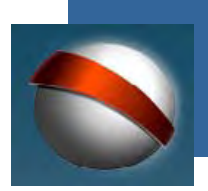

coordinación general de estudios interactivos a distancia

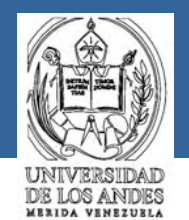

# TallerEspacio Virtual para Docentes

Contenidos diseñados y desarrollados por: Beatriz Sandia y Dolores Cuiñas.

Universidad de Los Andes. Coordinación General de Estudios Interactivos a Distancia. Sector La Hechicera, Edif. B, Nivel Patio. Ala Norte. Mérida - Venezuela. e-mail: ceidis@ula.ve Versión 2.0 2004

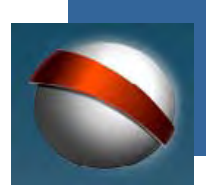

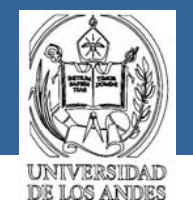

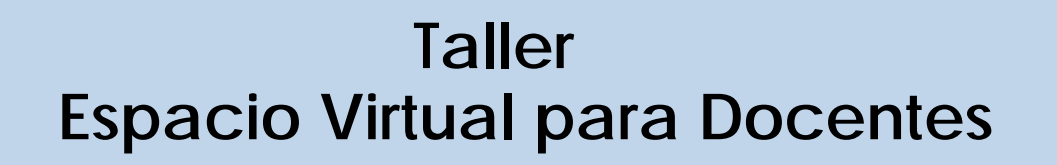

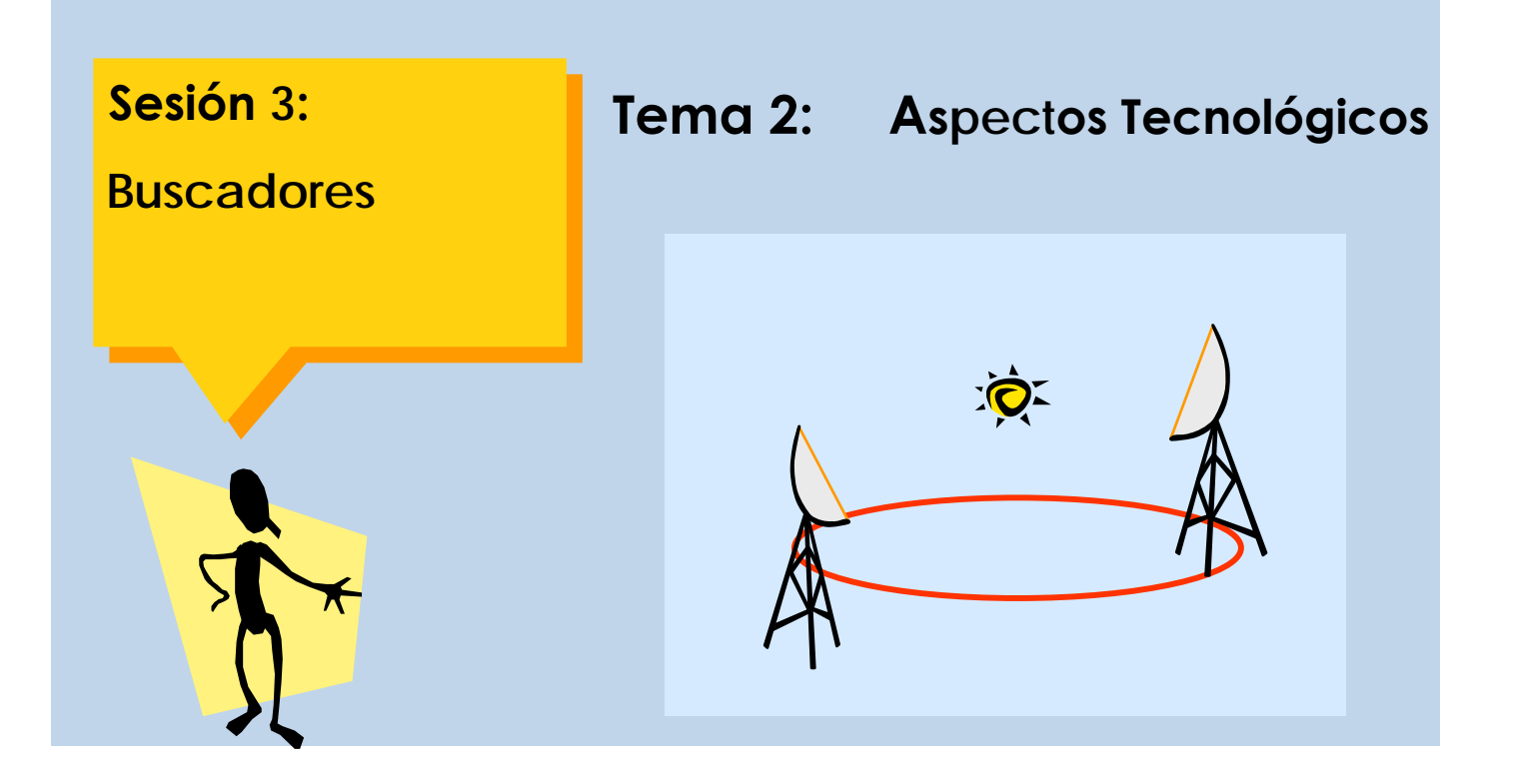

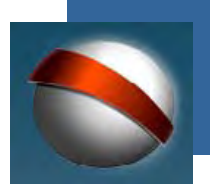

coordinación general de estudios interactivos a distancia

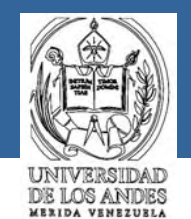

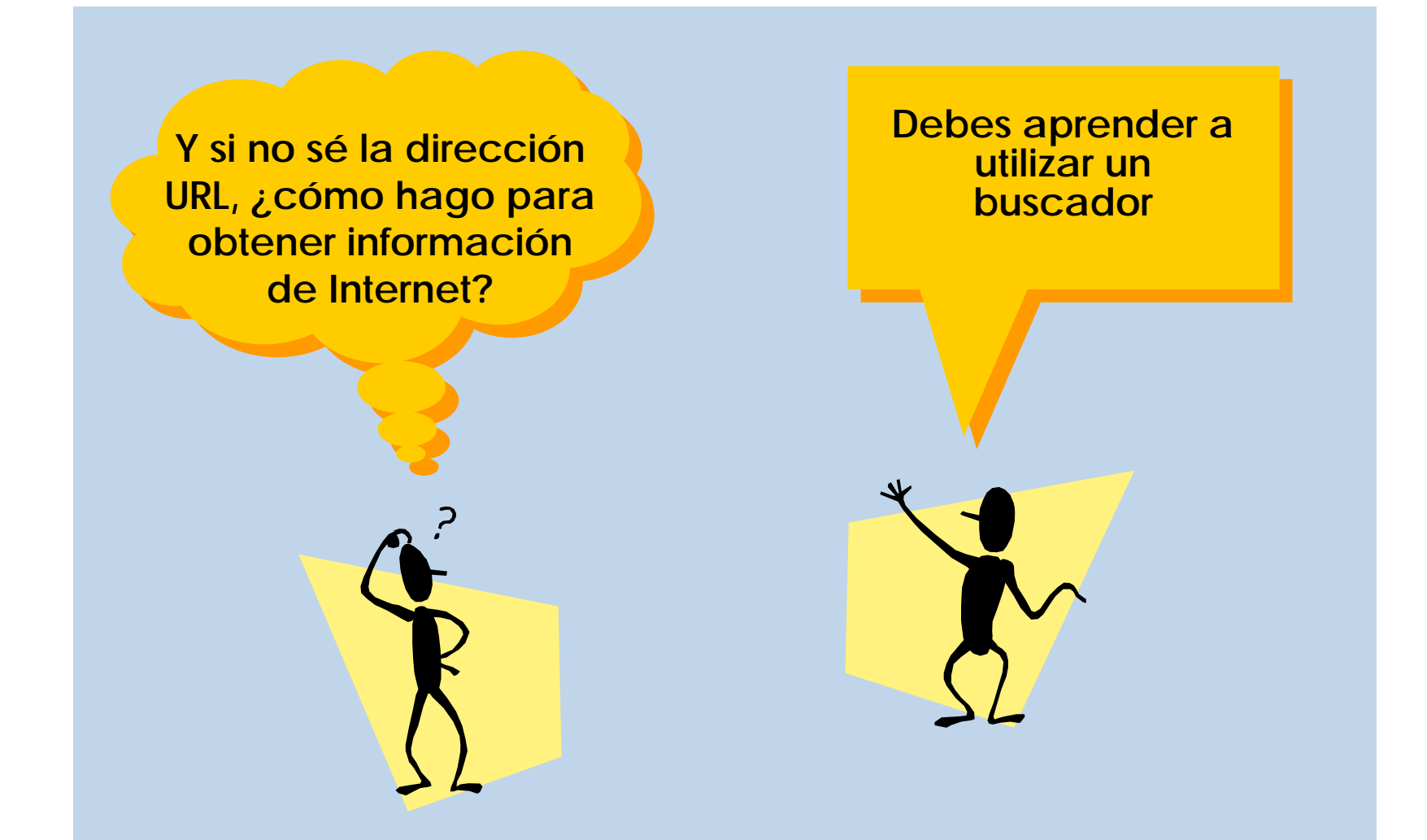

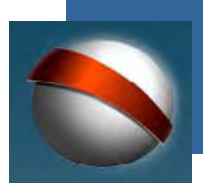

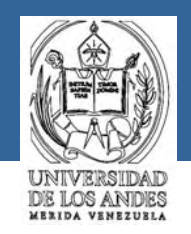

Un buscador es una herramienta que facilita al usuario encontrar aquellas páginas web que contengan información sobre el tópico específico que se solicite. Esta herramienta realiza la búsqueda mediante el uso de palabras claves.

Existen diferentes tipos de buscadores, algunos están en español, la mayoría en inglés u otros idiomas. Estas son las direcciones URL de los más utilizados:

| Internacionales   | Nacionales         |
|-------------------|--------------------|
| www.google.com    | www.terra.com.ve   |
| www.altavista.com | www.auyantepui.com |
| www.yahoo.com     | www.piranha.com    |
| www.yupi.con      | www.paraguana.com  |
| www.starmedia.com | www.mitrompo.com   |

## ¿buscador?

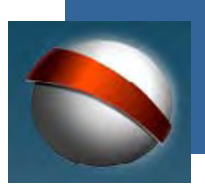

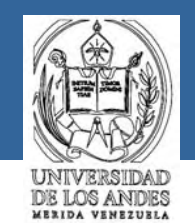

¿Cómo utilizo el buscador para obtener la información?

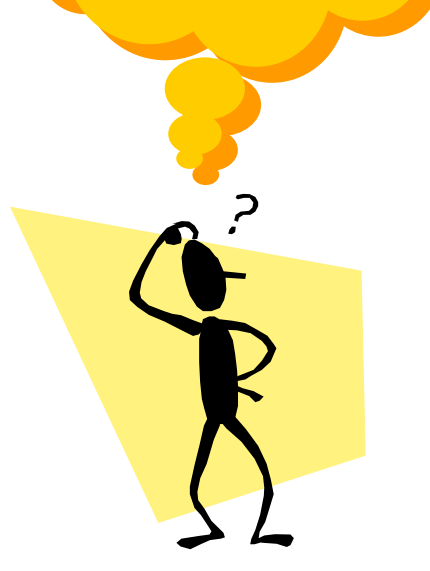

Igualmente que cuando buscabas información por medio de las direcciones URL, debes seleccionar el icono de algún navegador y llenar el tópico dirección con el URL de alguno de los buscadores preferidos.

Es decir:

• Seleccionas un navegador, por ejemplo:

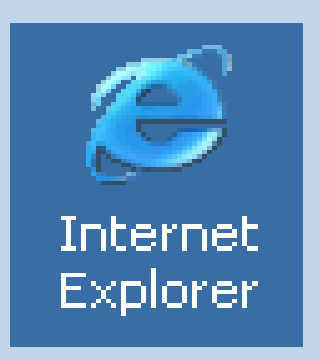

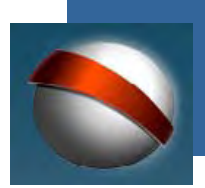

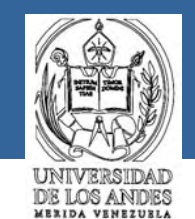

Continúa ejecutando los siguientes pasos:

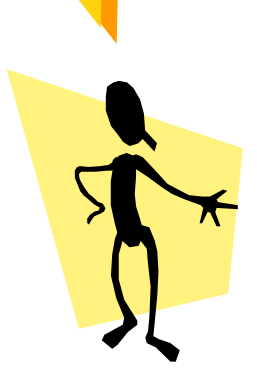

•Escribes, por ejemplo: http://www.auyantepui.com en el campo dirección que aparece en la parte superior de tu pantalla

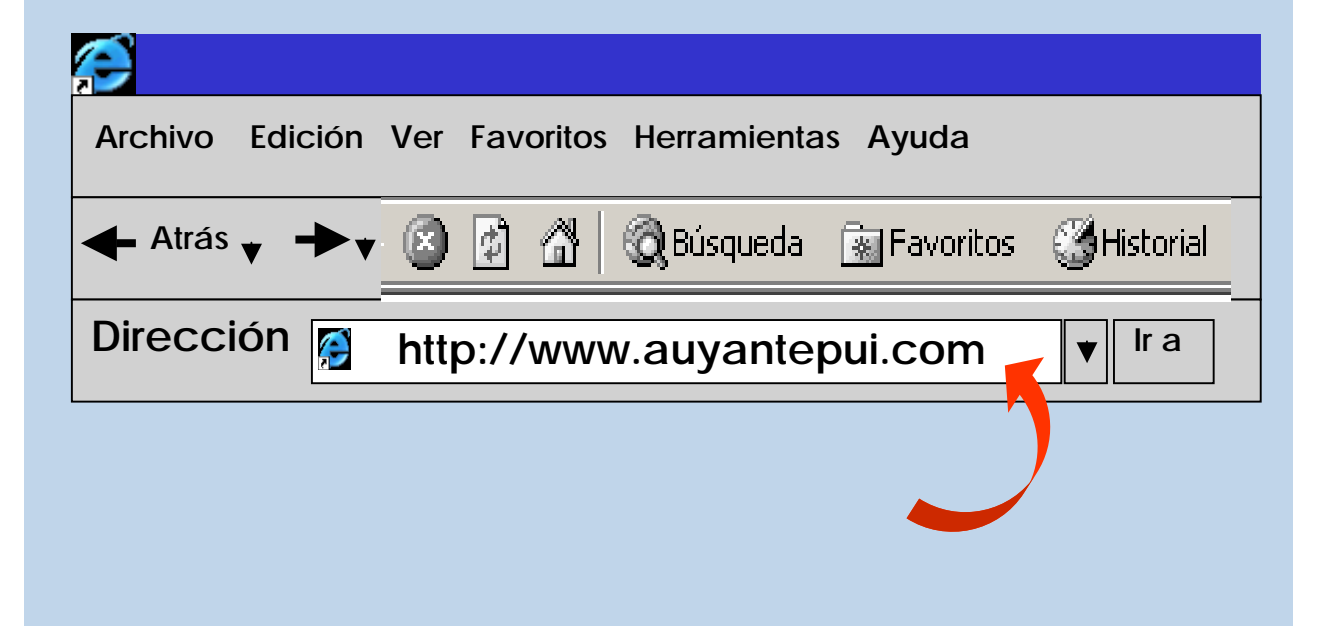

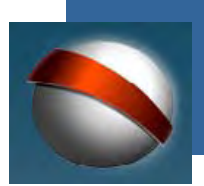

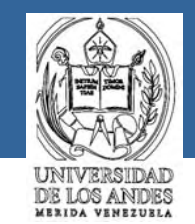

Así tenemos acceso al motor de búsqueda auyantepui

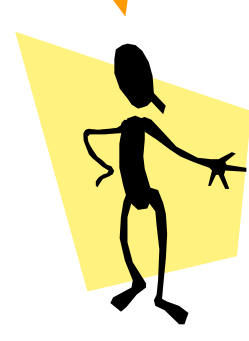

Una vez hecha la conexión al buscador auyantepui en la pantalla de tu computador debe aparecer una página como la siguiente:

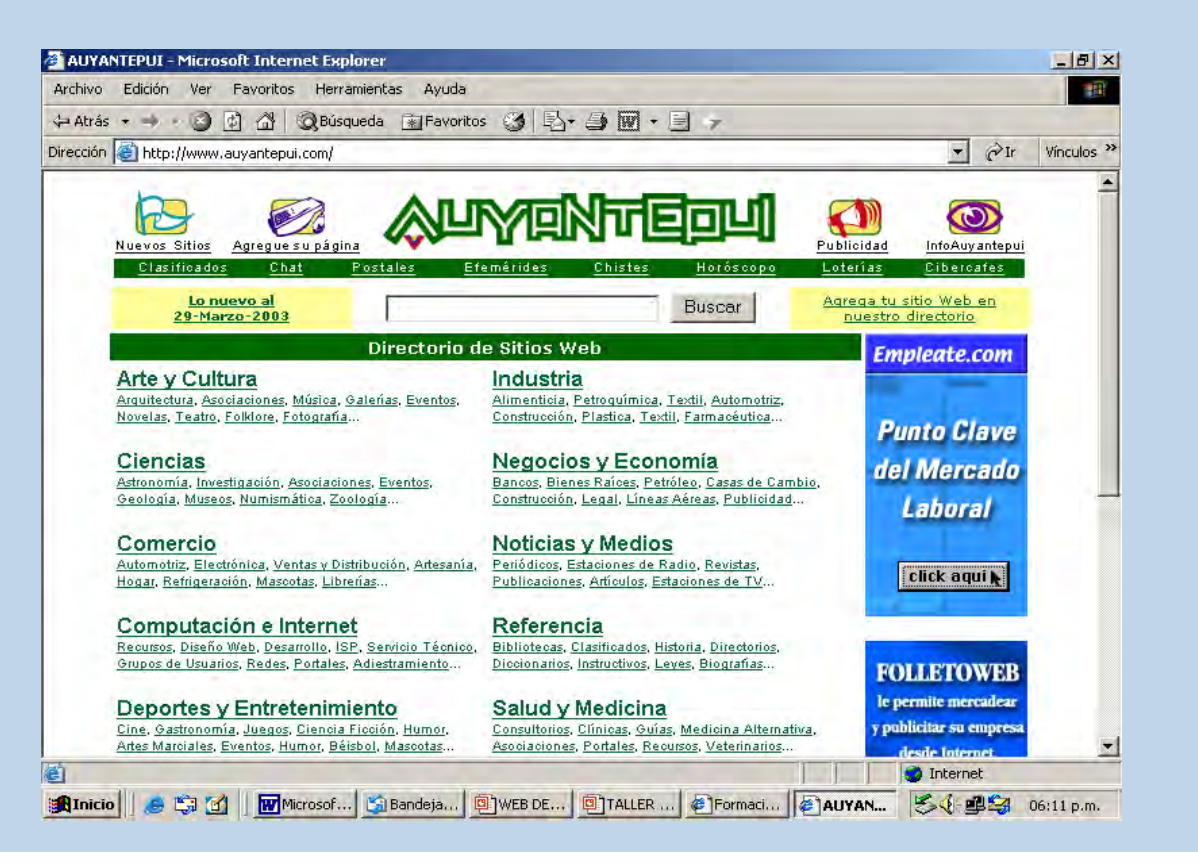

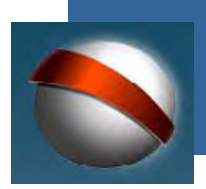

## coordinación general de estudios interactivos a distancia

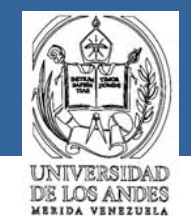

Los buscadores ofrecen básicamente dos posibilidades para hacer las búsquedas

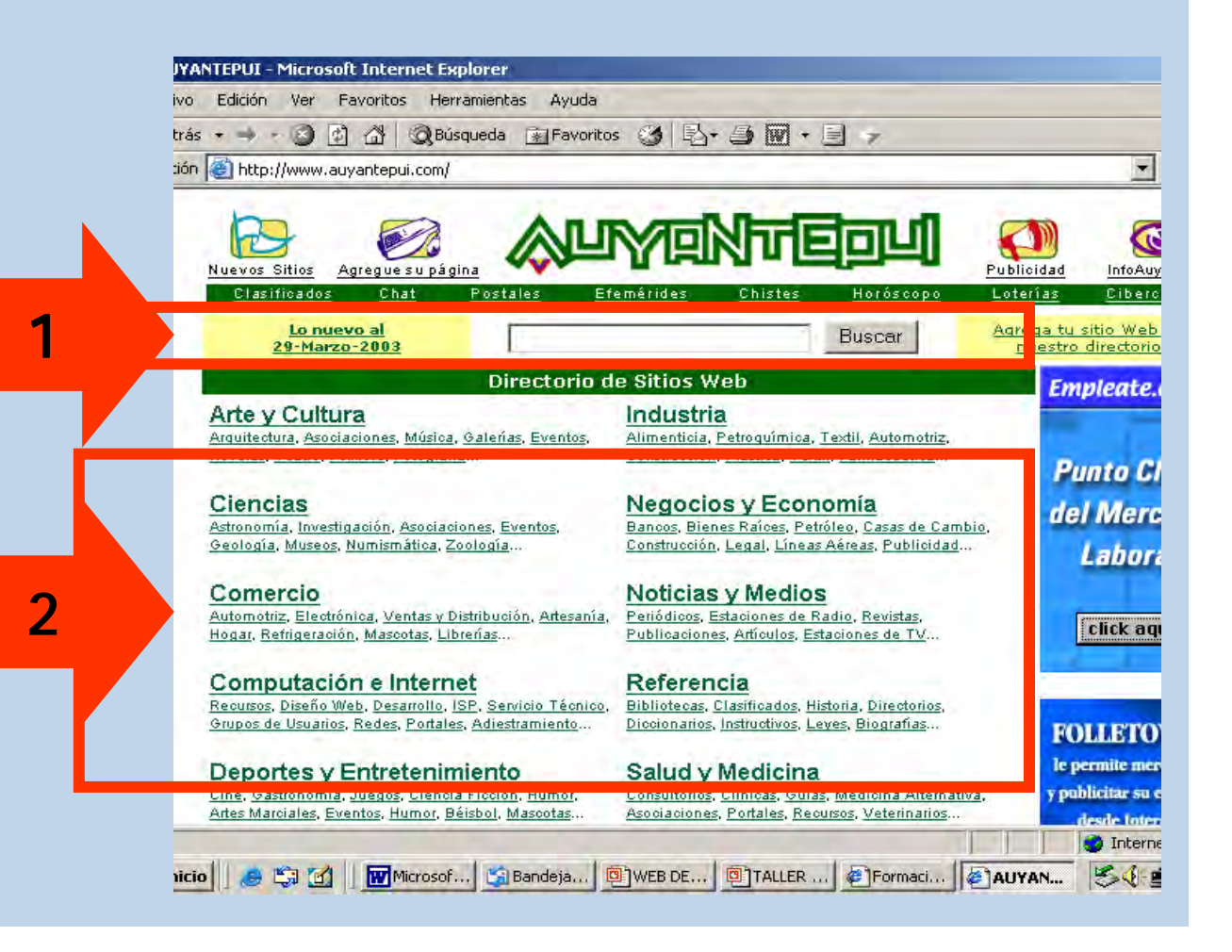

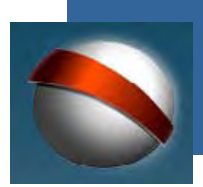

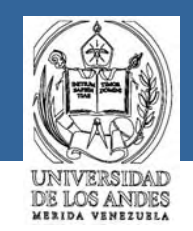

Una posibilidad es:

Colocando palabras claves relacionadas con la temática que desees buscar en la casilla que se encuentra al lado del botón que indica la búsqueda:

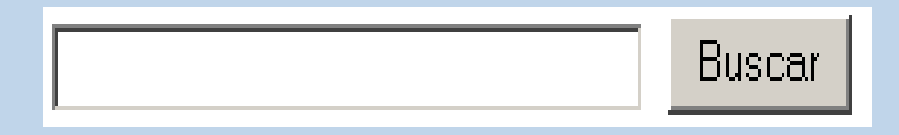

Si usamos el buscador auyantepui, podemos escribir, por ejemplo, la palabra internet para encontrar páginas que tengan información sobre este tema:

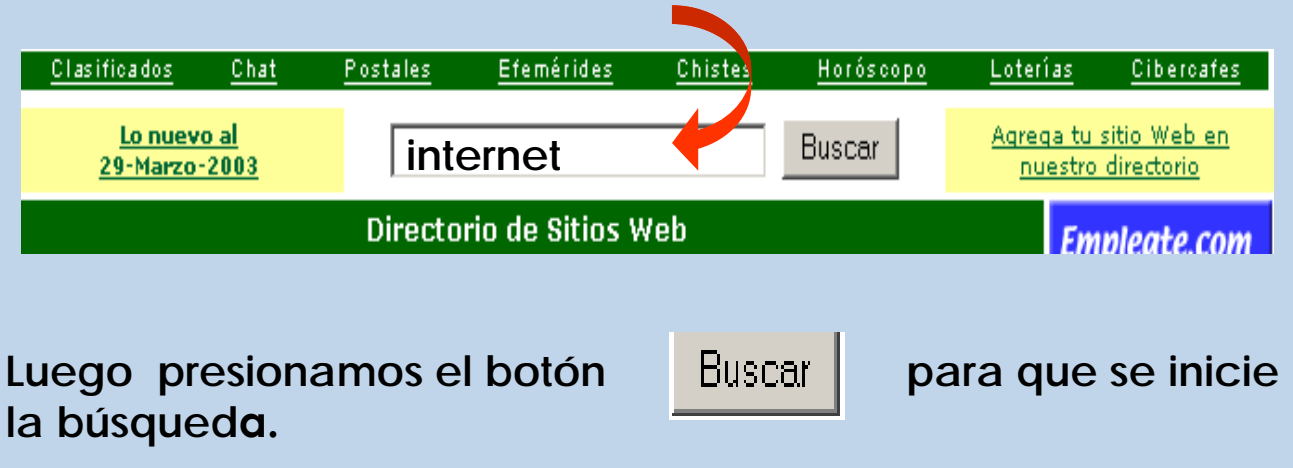

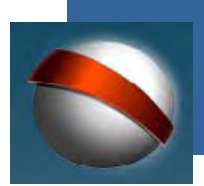

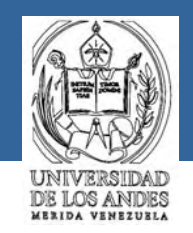

Ahora te aparece en pantalla una página en la que se hace referencia a un gran número de sitos web que contienen información relacionada con el tema de internet. Por ejemplo:

Esta página te muestra la referencia de los sitios web solicitados

| Auyantepui: Búsqueda por internet - Microsoft Internet Explorer                                                                          |                        |                      | _ 5      |
|----------------------------------------------------------------------------------------------------|------------------------|----------------------|----------|
| Archivo Edición Ver Favoritos Herramientas Ayuda                                                                                         |                        |                      | 1        |
| 🛱 Atrás 🔹 🚽 👩 🙆 🖓 🖓 Búsqueda 👔 Favoritos 🥱 🛂 + 🎒 🕅 + 📃 🤿                                                                                 |                        |                      |          |
| Dirección 🗃 http://www.auyantepui.com/cgi-bin/motor.pl?clave=internet&Submit=Buscar                                                      |                        | • PIr                | Vínculos |
|                                                                                                    | -                      | Carlton -            | - 201    |
|                                                                                                    | INav                   | egue                 | -        |
| Resultados de la búsqueda                                                                                                    |                        |                      |          |
| Annanacha Tutannat                                                                                                    |                        |                      |          |
| Aproveche Internet                                                                                                    | CLICK                  |                      |          |
| Invierta en Publicidad Ef                                                                                                    | ectiva                 |                      |          |
| Promocione su página Web en Auyantepui.com!                                                                                              | <u>i</u>               |                      |          |
| Auyantepui consiguió 725 sitios Web con: internet<br>Mostrando del 1 al 20                                                               |                        |                      |          |
| Computación e Internet:Proveedores de Servicio Internet                                                                                  |                        |                      |          |
| • Internet Comunicaciones, C.A El primer proveedor privado de acceso                                                                     | o <b>Internet</b> en V | enezuela.            |          |
| Computación e Internet Diceño y Presencia Web                                                                                            |                        |                      |          |
|                                                                                                    |                        |                      |          |
| <ul> <li><u>Dominios en Internet</u> - Sitio dedicado a la comercialización de dominios</li> </ul>                                       | s de alto tráfico      | para Internet        | t.       |
|                                                                                                    |                        |                      |          |
| • C.A. Frug Soluciones Internet - El meior valor en alojamiento Web. Col                                                                 | loque a su empr        | esa en <b>Intern</b> | et hov.  |
| <ul> <li><u>C.A. Frug Soluciones Internet</u> - El mejor valor en alojamiento Web. Col<br/>Soluciones integrales en Internet.</li> </ul> | loque a su empr        | esa en <b>Intern</b> | et hoy.  |
| <ul> <li><u>C.A. Frug Soluciones Internet</u> – El mejor valor en alojamiento Web. Col<br/>Soluciones integrales en Internet.</li> </ul> | loque a su empr        | esa en Intern        | et hoy.  |
| <ul> <li><u>C.A. Frug Soluciones Internet</u> - El mejor valor en alojamiento Web. Col<br/>Soluciones integrales en Internet.</li> </ul> | loque a su empr        | esa en Intern        | et hoy.  |

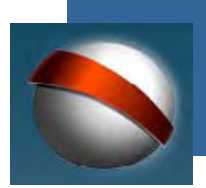

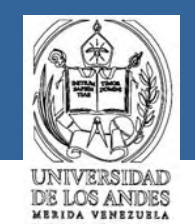

Selecciona alguna de estas referencia**s**,

**po**r ejemplo:

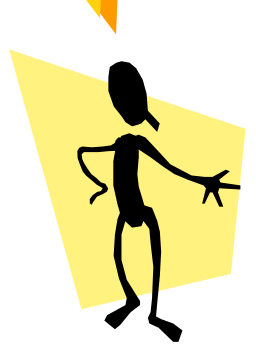

 <u>Vías Productivas para Ganar Dinero en Internet</u> - Pue sin importar donde vivas, hay muchas opciones, pero Internet.

## Computación e Internet:Recursos

<u>Tutorial de Internet</u> - Por Hender Molina. Qué es Intε

## Noticias y Medios:Revistas de Informática

• Internet World Venezuela - Revista dedicada al mund

## Computación e Internet:Diseño y Presencia Web

 Internet Coro, S.R.L. - Empresa de diseño y hospeda de alta velocidad, en Coro, Edo. Falcón.

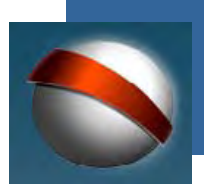

## coordinación general de estudios interactivos a distancia

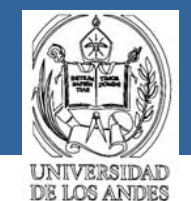

MERIDA VENEZUELA

y obtendrás el siguiente sitio web

| > | X |
|---|---|
|   |   |
|   |   |
|   |   |
|   |   |

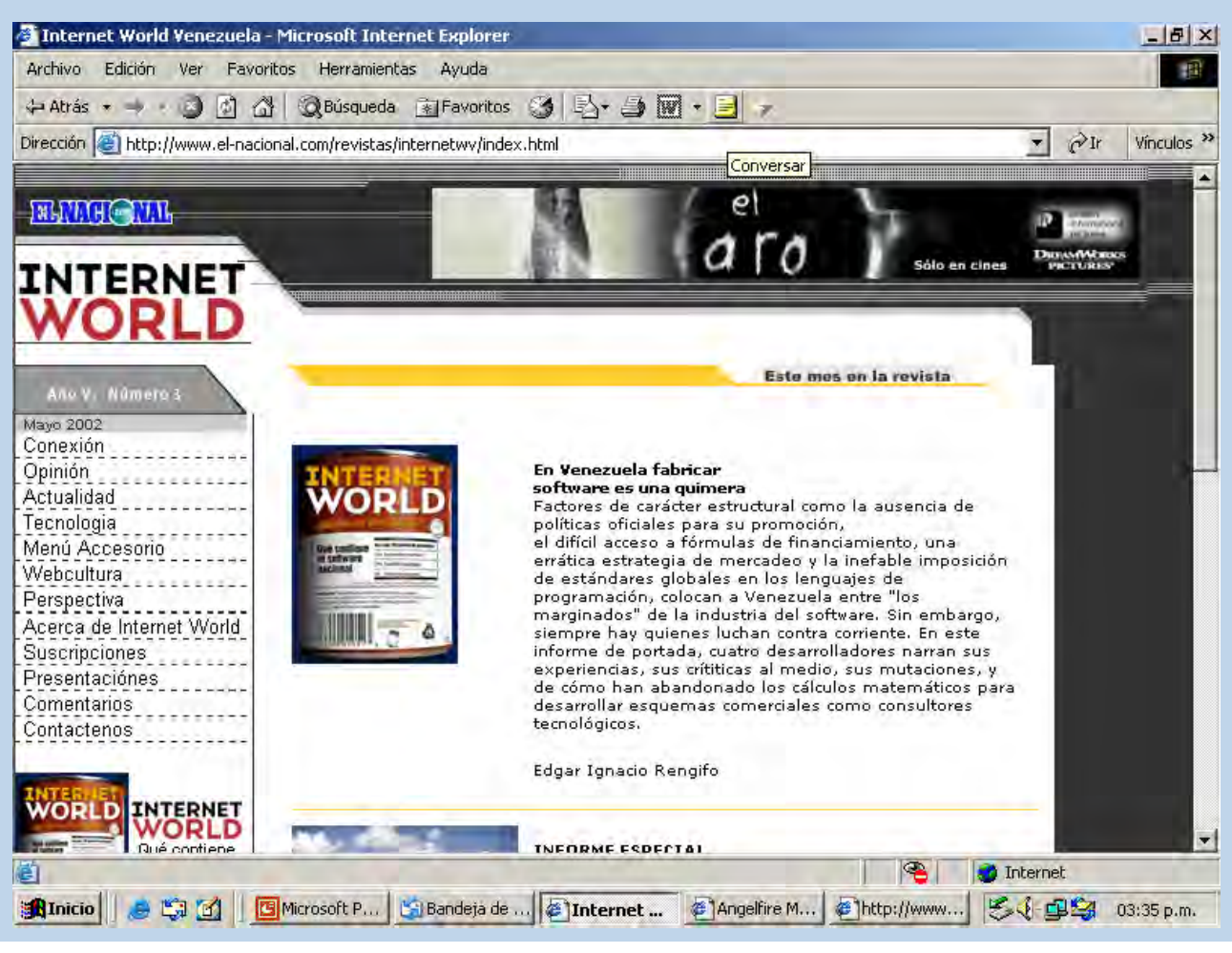

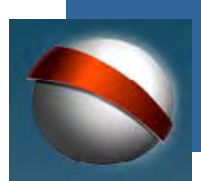

2

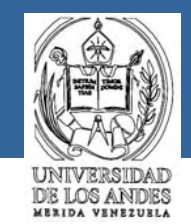

Otra posibilidad de hacer búsquedas mediante un buscador es:

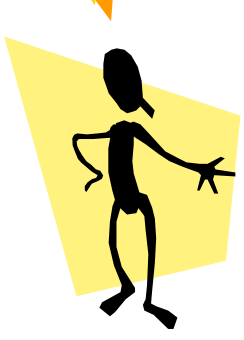

Seleccionando alguno de los tópicos del Directorio de Sitios Web mostrado en la página de algún buscador, en nuestro caso, en el directorio de auyantepui.

#### Directorio de Sitios Web

#### Arte y Cultura

<u>Arquitectura, Asociaciones, Música, Galerías, Eventos,</u> <u>Novelas, Teatro, Folklore, Fotografía...</u>

#### <u>Ciencias</u>

Astronomía, Investigación, Asociaciones, Eventos, Geología, Museos, Numismática, Zoología...

#### Comercio

<u>Automotriz, Electrónica, Ventas y Distribución, Artesanía,</u> <u>Hogar, Refrigeración, Mascotas, Librerías</u>...

#### Computación e Internet

Recursos, Diseño Web, Desarrollo, ISP, Servicio Técnico, Grupos de Usuarios, Redes, Portales, Adiestramiento...

#### Deportes y Entretenimiento

<u>Cine, Gastronomía, Juegos, Ciencia Ficción, Humor,</u> <u>Artes Marciales, Eventos, Humor, Béisbol, Mascotas...</u>

#### Educación

Colegios y Liceos, Universidades, Academias, Institutos, Guarderías, Eventos, Recursos...

#### Industria

<u>Alimenticia, Petroquímica, Textil, Auto Construcción, Plastica, Textil, Farmacé</u>

#### Negocios y Economía

<u>Bancos, Bienes Raíces, Petróleo, Casa: Construcción, Legal, Líneas Aéreas, Pu</u>

#### Noticias y Medios

<u>Periódicos, Estaciones de Radio, Revis</u> <u>Publicaciones, Artículos, Estaciones de</u>

#### Referencia

<u>Bibliotecas, Clasificados, Historia, Direv</u> Diccionarios, Instructivos, Leves, Biogra

#### Salud y Medicina

<u>Consultorios, Clínicas, Guías, Medicina</u> Asociaciones, Portales, Recursos, Veter

#### Sociedad

<u>Asociaciones, ONG, Personales, Bomb</u> <u>Auto Ayuda, Opinión, Religión</u>...

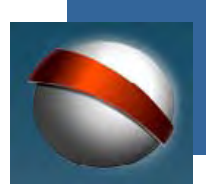

coordinación general de estudios interactivos a distancia

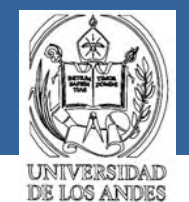

Por ejemplo, si seleccionas el aspecto universidades dentro del tópico Educación

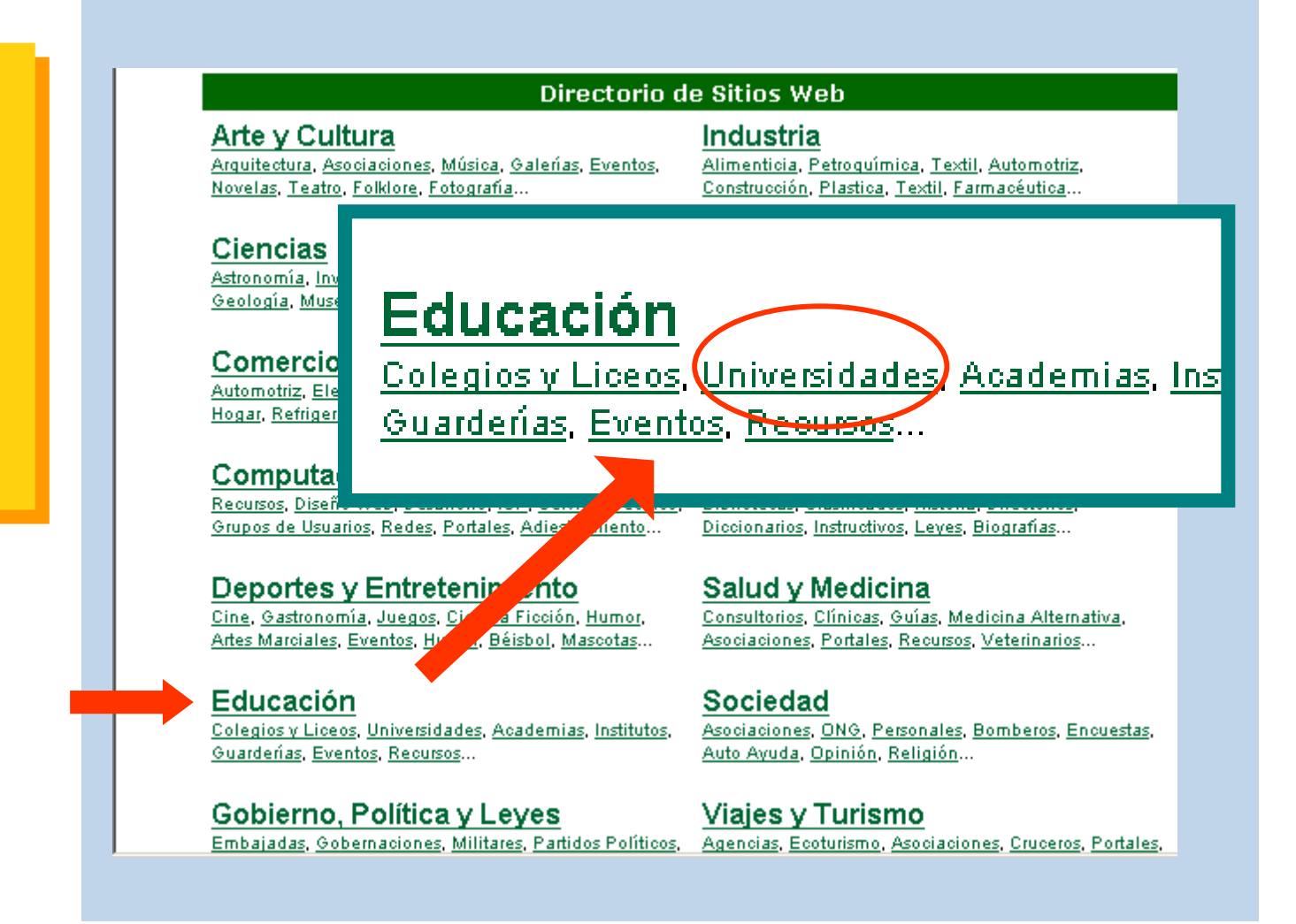

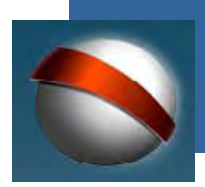

coordinación general de estudios interactivos a distancia

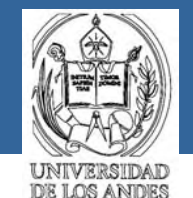

🛃 📲 🔛 11:02 a.m.

Obtendrás otra página con referencias a distintas universidades, por ejemplo a la ULA

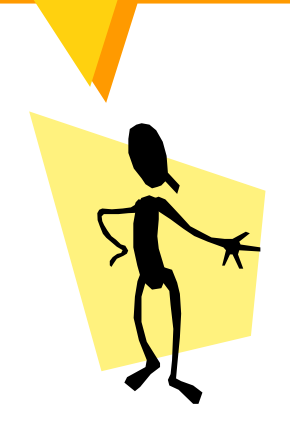

| Auyantepui: Educación -> Universidades - Microsoft Internet Explorer                                                                                                    |                        |                 | _ 8 ×         |
|----------------------------------------------------------------------------------------------------|------------------------|-----------------|---------------|
| Archivo Edición Ver Favoritos Herramientas Ayuda                                                                                                    |                        |                 | E             |
| 🕂 Atrás 🔹 🚽 🕐 🙆 🙆 🦓 QBúsqueda 👔 Favoritos 🧭 🛐 - 🎒 🕅 - 🖃 🐲                                                                                                    |                        | _               |               |
| ک <mark>انوددافه، الالان الالالان الالالان الالالان الالالال</mark>                                                                                                    | •                      | ØIr             | Vínculos ×    |
| <ul> <li>Instituto Universitario Pedro Emilio Coll - Información sobre los cursos y carreras qu de estudios ubicada en Maracaibo, Edo. Zulia.</li> </ul>                                                             | ie ofrece              | esta            | casa          |
| <ul> <li><u>Iupsm - Instituto Universitario Politécnico Santiago Mariño</u> - Institución privada de<br/>dirigida a la formación de profesionales requeridos para el desarrollo del país.</li> </ul>                 | e nivel su             | uperior         |               |
| <ul> <li><u>Rectorado de la Universidad de Carabobo</u> - Información general relacionada con el r<br/>universidad.</li> </ul>                                                                                       | ectorado               | ) de la         |               |
| <ul> <li><u>Ucab - Universidad Católica Andrés Bello</u> - Institución de educación superior de cara<br/>fines de lucro. Fue fundada en octubre de 1953 y confiada por el Episcopado Venezolan<br/>Jesús.</li> </ul> | ácter pri<br>o a la Ci | vado y<br>ompañ | ≀sin<br>ía de |
| <ul> <li>UCAB Guayana - institución de educación superior, de iniciativa social, servicio público<br/>privada sin fines de lucro. Fundada en 1997 como una extensión de la UCAB de Caracas</li> </ul>                | ) y admir              | nistrac         | ión           |
| <ul> <li><u>UCAT - Universidad Católica del Táchira</u> - Ubicada en San Cristóbal, Edo. Táchira. In<br/>sobre esta prestigiosa casa de estudios.</li> </ul>                                                         | formacić               | in gen          | eral          |
| <ul> <li><u>UCV - Universidad Central de Venezuela</u> - Sistema de Información Académica e Inst<br/>Universidad Central de Venezuela ubicada en Caracas, Venezuela.</li> </ul>                                      | itucional              | de la           |               |
| <ul> <li><u>ULA - Universidad de Los Andes</u> - De las 16 universidades públicas nacionales de Ver<br/>Universidad de Los Andes se encuentra entre las 3 universidades más importantes del p</li> </ul>             | iezuela,<br>aís.       | la              |               |
| Unefa - Universidad Nacional Experimental de las Fuerzas Armadas - Información                                                                                                    | no ofici               | al sobr         | re 🗵          |

💃 Inicio 🥃 🎲 🛐 📓 Bandeja de ... 🗟 Estado de ... 🖪 Microsoft P... 🖓 [6] 06:31 - ... 🖗 Auyantep...

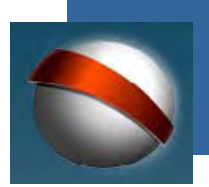

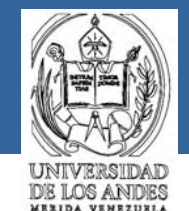

Podrás ver el sitio web de la ULA sin la necesidad de conocer su dirección URL

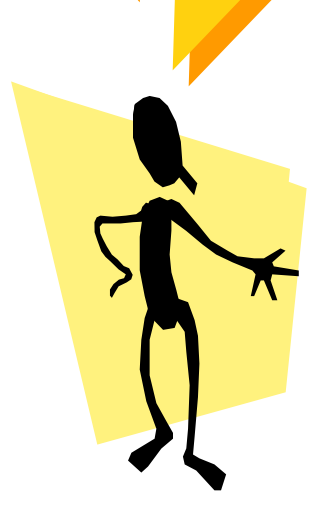

## ULA - Universidad de Los Andes

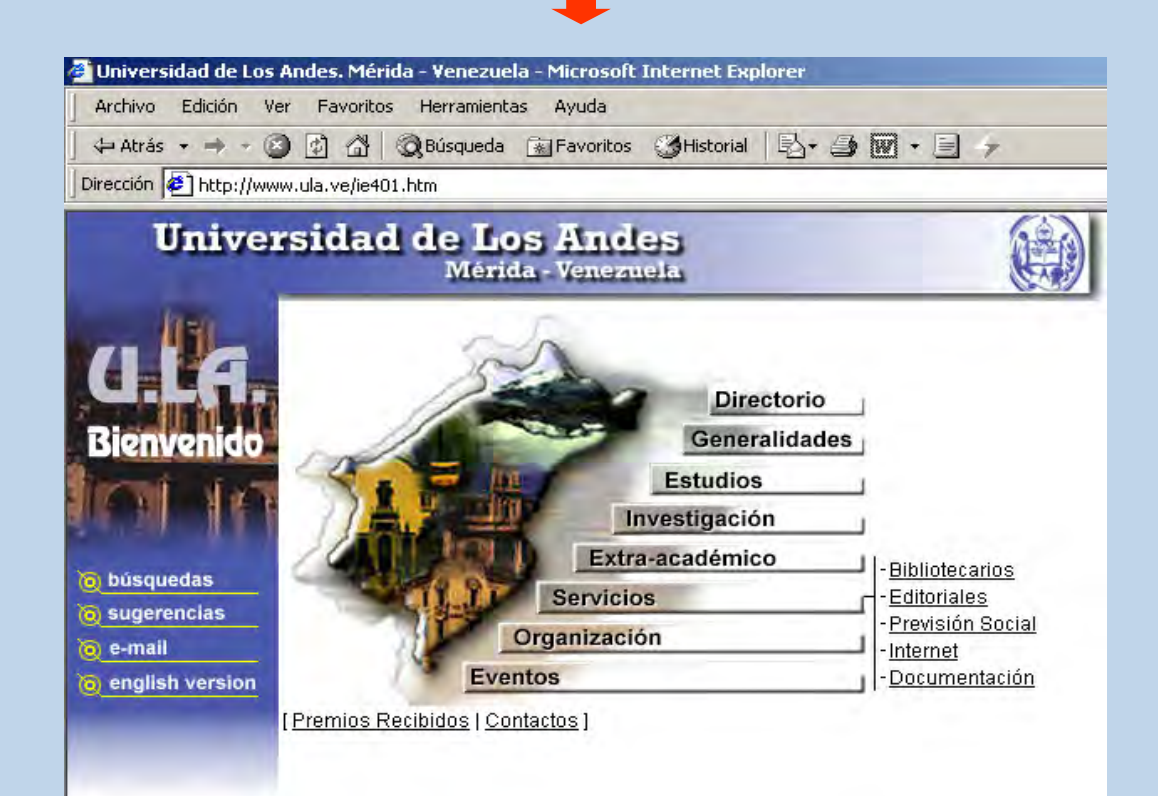

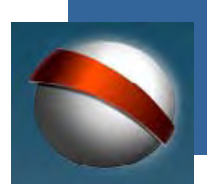

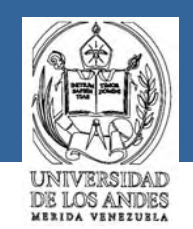

Ahora ya sabes lo elemental para obtener información por Internet

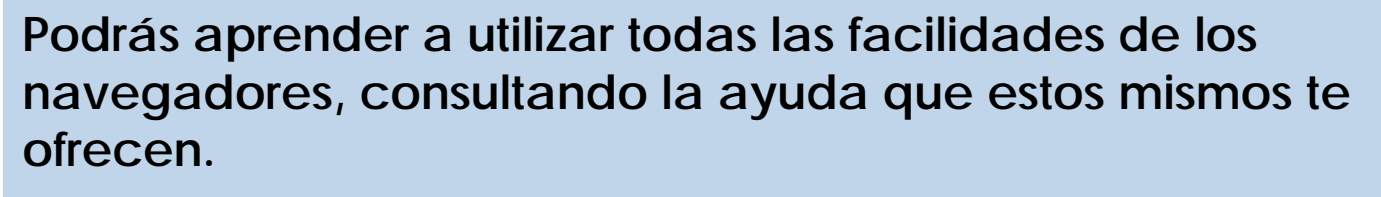

Por ejemplo, seleccionando el botón Ayuda que aparece en las barras de la parte superior de tu pantalla.

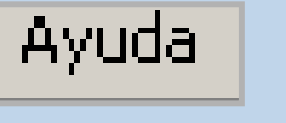

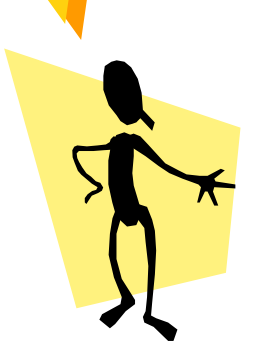

| 🚰 AUYANTEPUI - Microsoft Internet Explorer |                           | _6 ×              |
|--------------------------------------------|---------------------------|-------------------|
| Archivo Edición Ver Favoritos Herramienta. | Ayuda                     | 10                |
| 🗘 Atrás 🔹 🚽 👩 🗿 🖓 🔞 Búsqueda 🧃             | Favoritos 🎯 🖏 🦨 🎒 🕅 + 🗐 💡 |                   |
| Dirección 🕘 http://www.auyantepui.com/     |                           | ▼ 🖓 Ir Vinculos » |

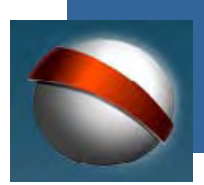

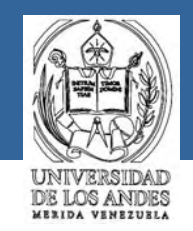

Complementar los conocimientos ofrecidos en los cursos, sean estos impartidos presencialmente o bajo la modalidad interactiva a distancia.

Con la información obtenida por Internet puedes: Esta actividad no corresponde exclusivamente al docente, sino que debe orientarse al estudiante para que realice sus propias indagaciones, utilizando Internet como medio de acceso a la información.

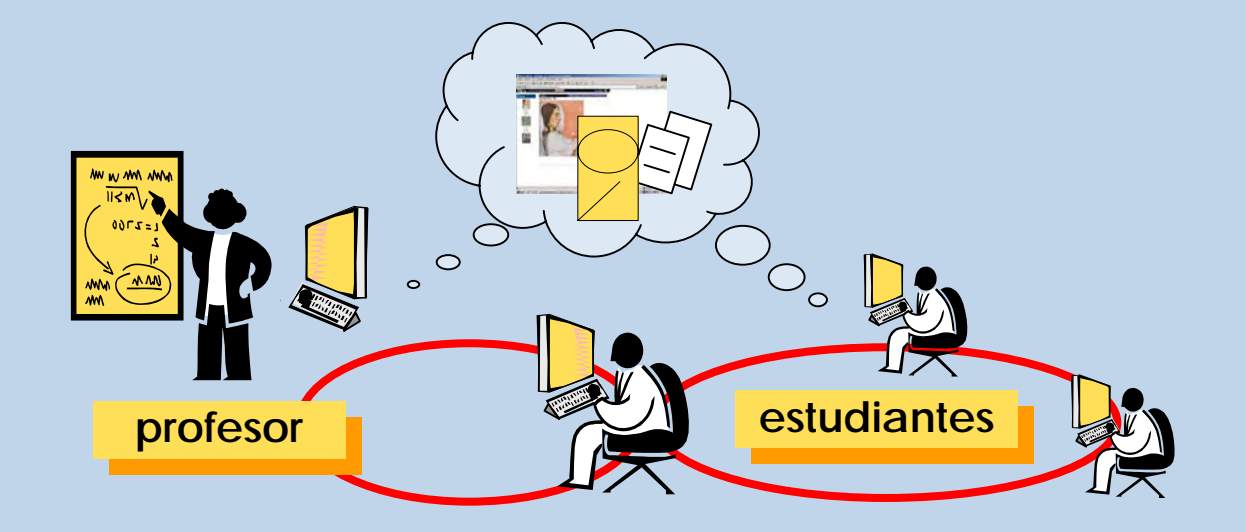